### imagicle<sup>-</sup>

## Some gadgets for Jabber Desktop client do not show standard buttons

### Applies to

- UC Suite <= Summer 2021 and Jabber Desktop for Windows < 12
- Call Recording and Digital Fax gadgets for Jabber Desktop

#### Description

Call Recording gadget for Jabber does not show all the standard buttons. In particular: the arrow to go back, the icon to download recording files and recording details.

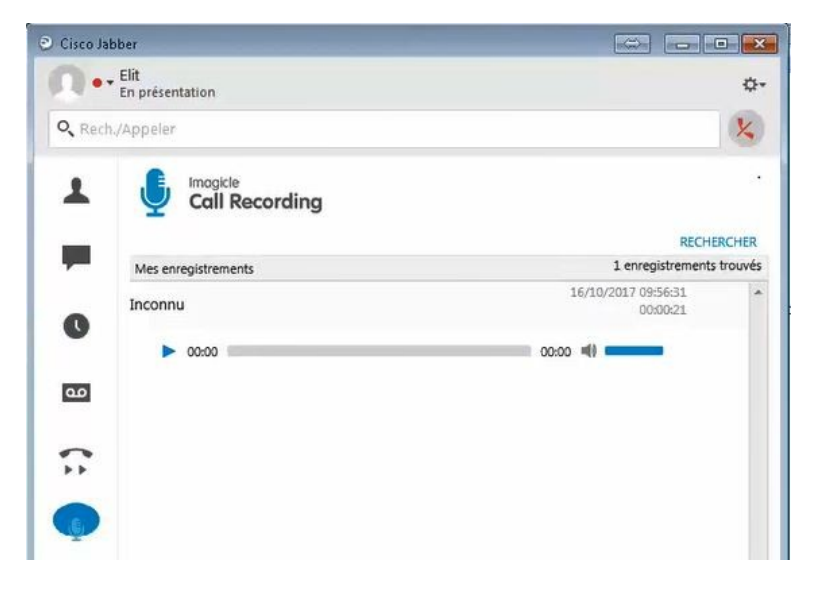

Digital Fax gadget for Jabber Desktop does not allow downloading incoming/outgoing fax document in PDF format.

### imagicle<sup>.</sup>

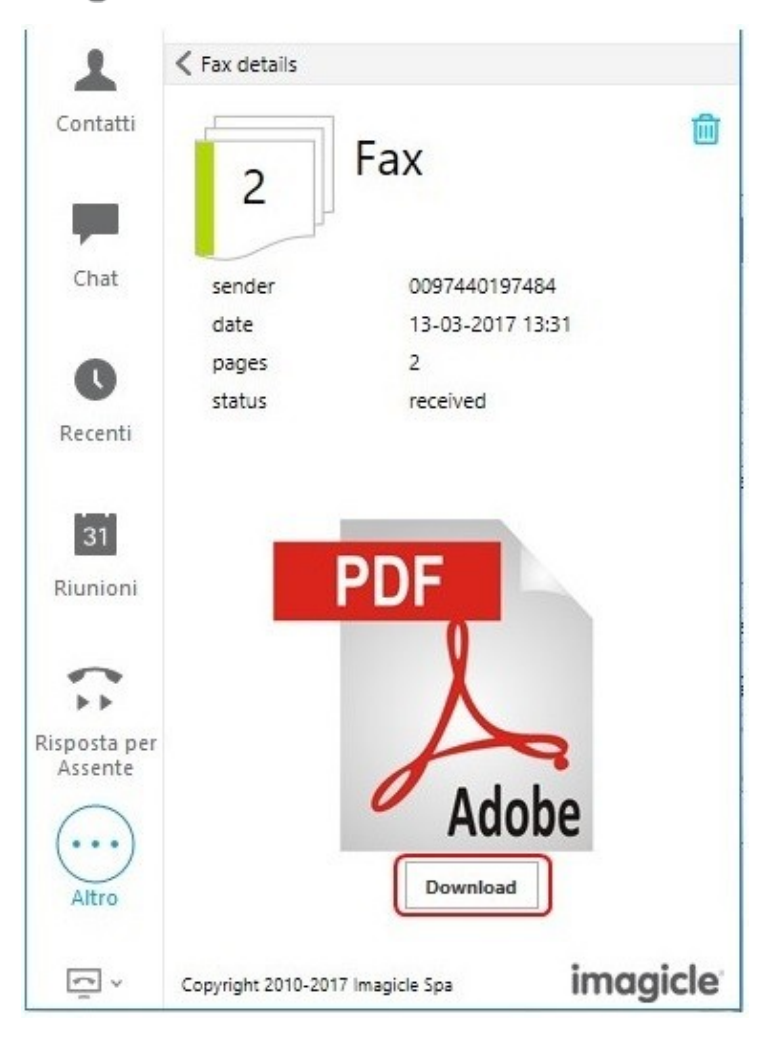

### Cause

Registry key restrictions on Internet Explorer on the client PC that prevent gadget to be loaded correctly.

#### Solution

- Open the Windows Registry (Start | Run | regedit.exe)
- Browse the registry to:
- Computer\HKEY\_CURRENT\_USER\Software\Microsoft\Windows\CurrentVersion\Internet Settings
- Set to **0** the **DisableCachingOfSSLPages** key.
- Clear the cash of Internet Explorer
- Restart the Jabber Client and make a new test with Callrecording gadget

# imagicle<sup>.</sup>

| Editor del Registro di sistema                                                                                                    |                                                                                                    |                                                                                                    |                                                                                                    |
|----------------------------------------------------------------------------------------------------|----------------------------------------------------------------------------------------------------|----------------------------------------------------------------------------------------------------|----------------------------------------------------------------------------------------------------|
| File Modifica Visualizza Preferiti ?                                                                                                    |                                                                                                    |                                                                                                    |                                                                                                    |
| Computer\HKEY_CURRENT_USER\Software\Microsoft\Windows\CurrentVersion\Internet Settings                                                                                                    |                                                                                                    |                                                                                                    |                                                                                                    |
| Computer\HKEY_CURRENT_USER\Software\Microsoft\Wir<br>CurrentVersion<br>AdvertisingInfo<br>AppHost<br>ApplicationAssociationTo<br>ApplicationFrame<br>Application<br>Audio<br>Audio<br>BackgroundAccessApplic<br>CDP                                                                                                    | Nome<br>(Predefinito)<br>CertificateRevocation<br>DisableCachingOfSSLPages<br>EnableNegotiate<br>IE5_UA_Backup_Flag<br>MigrateProxy<br>PrivacyAdvanced<br>ProxyEnable<br>SecureProtocols | Tipo<br>REG_SZ<br>REG_DWORD<br>REG_DWORD<br>REG_SZ<br>REG_DWORD<br>REG_DWORD<br>REG_DWORD<br>REG_DWORD | Dati<br>(valore non impostato)<br>0x00000001 (1)<br>0x00000000 (0)<br>0x00000001 (1)<br>5.0<br>0x00000001 (1)<br>0x00000001 (1)<br>0x00000000 (0)<br>0x00000000 (0) |
| ClickNote<br>Clip<br>ClosedCaptioning<br>CloudStore<br>CloudStore<br>Controls Folder<br>Controls Folder<br>Controls Folder<br>Controls Folder<br>Controls Folder<br>Controls Folder<br>Controls Folder<br>DeviceAccess<br>DeviceCapabilities<br>Diagnostics<br>Explorer<br>Ext<br>Extensions<br>FileAssociations<br>FileHistory<br>GameDVR<br>GameDVR<br>Group Policy<br>Group Policy<br>Holographic<br>HomeGroup<br>ime<br>HomeGroup<br>Content Settings | <ul> <li>➡ User Agent</li> <li>₩ WarnonZoneCrossing</li> <li>₩ ZonesSecurityUpgrade</li> </ul>                                                                                           | REG_SZ<br>REG_DWORD<br>REG_BINARY                                                                      | Mozilla/4.0 (compatible; MSIE 8.0; Win32)<br>0x0000000 (0)<br>32 3b f9 e0 73 2d d3 01                                                                               |
| <                                                                                                    |                                                                                                    |                                                                                                    |                                                                                                    |

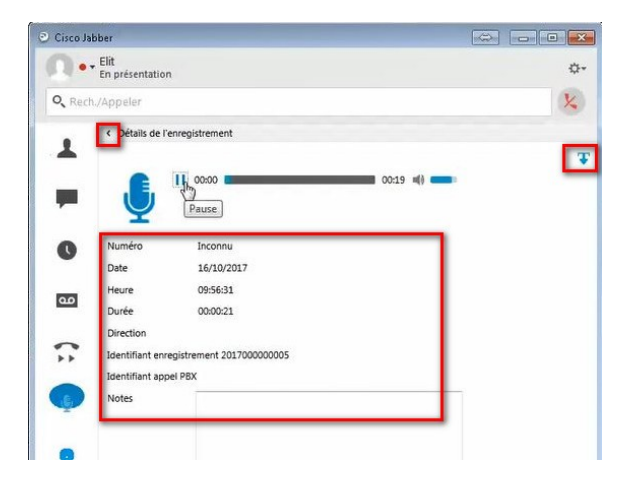